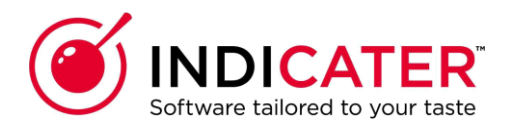

## Supplier User Guide for the IndiCater Invoice Import process

## Who is IndiCater?

IndiCater is an online back of house application for hospitality operators of single sites and multi outlet groups. Our range of bite-sized modules and tools provide control and visibility of all the key processes in these modules:

- Finance (Book Keeping & Profit Management)
- Product Management
- StORM (Stock, Ordering, Recipe & Menus)
- Employment & HR Manager
- Communications Company Intranet
- Hospitality Ordering
- Virtual Deli
- Hospital Patient Ordering
- CRM and Event Management

Our clients are Contract Caterers (1 in 4), FM providers, Leisure Operators, Restaurants, Care Homes, Public Sector, Hotels and procurement companies.

IndiCater currently works with over 500 suppliers who upload their catalogues for our mutual clients.

This user guide is for suppliers of with clients who have placed orders to guide you through the process of uploading your invoices into IndiCater via the supplier portal.

## Importing your invoices

- 1. Using the log in details you have been sent, go to https://portal.indicater.com
- 2. Enter your log in details and click log in.
- 3. Click on Upload Invoice File, the 4<sup>th</sup> tab on the landing page.

| IND        | CATE    | R |                        |           |                             | Su                                                                                                    | pplier Portal                 |
|------------|---------|---|------------------------|-----------|-----------------------------|----------------------------------------------------------------------------------------------------|-------------------------------|
|            |         |   | UPLOAD<br>INVOICE FILE | 5 LOG OUT |                             |                                                                                                    |                               |
| Supplier P | roducts |   |                        | 1         | Select Client:<br>Products: | Please select a client                                                                                                    | •<br>Search                   |
|            |         |   |                        |           | Signifi                     | ies that no allergen information is ava<br>ies that allergen information is availal<br>ies that allergens information has bee | illable<br>ble<br>ın verified |

## 4. Once on the Upload Invoice File page, you will see the below:

| Submit In                      | ivoice File                                                                                                    |
|--------------------------------|----------------------------------------------------------------------------------------------------|
| First you will n               | eed to download the format for the Invoice file. To do this press the button below named "DOWNLOAD INVOICE FILE"                                                          |
| DOWNLOAD 1                     | INVOICE FILE                                                                                                    |
| Once you have                  | e completed the file, save the document to your computer, as a CSV. Select the client name from the drop down below.                                                      |
| Client:                        | MPP - Supplier X - MPP client                                                                                                    |
| You can now u<br>OK. Please en | pload your invoice file by clicking on the "Choose File" button below. You will then locate your saved file on your machine and press<br>sure the file is saved as a .csv |
| Invoice:                       | Choose File No file chosen                                                                                                    |
| SUBMIT INVO                    | DICE FILE                                                                                                    |

- 5. Click Download Invoice File to get a copy of the template required.
- 6. This will generate a csv file with the necessary headings. Please do not amend the headings.
- 7. The below table (next page) details what should be entered in each column.

| Column Heading            | Mandatory<br>or Optional | Data Type                                                                                                    | Description                                                                                                    |  |
|---------------------------|--------------------------|----------------------------------------------------------------------------------------------------|----------------------------------------------------------------------------------------------------|--|
| Outlet Name               | Optional                 | This is a text field                                                                                                  | The name of the outlet being invoiced                                                                                |  |
| Account Number            | Mandatory                | This can be a mix of characters and<br>numbers. If this is incorrect, it will not be<br>recognised.                   | The account number for the outlet being invoiced                                                                     |  |
| Invoice Date              | Mandatory                | DD/MM/YYYY. The date needs to be in<br>this format                                                                    | The date of the invoice. This cannot be a date<br>in the future                                                      |  |
| Invoice or Credit         | Mandatory                | Enter INV or CN                                                                                                    | If the record is an invoice insert INV, if a credit<br>note then insert CN                                           |  |
| Invoice Number            | Mandatory                | Numbers and/or characters. Needs to be<br>unique to the invoice                                                       | The unique reference number for the invoice<br>or credit note.                                                       |  |
| Order Reference           | Mandatory                | Numbers and/or characters. Needs to be<br>unique to the invoice, eg telesales cannot<br>be used for multiple invoices | The order reference relative to the invoice or credit note.                                                          |  |
| Item Code                 | Mandatory                | Numbers and/or characters                                                                                             | The product code for the invoice line item                                                                           |  |
| Description               | Mandatory                | Numbers and/or characters                                                                                             | The full description of the invoice line item                                                                        |  |
| UoM                       | Mandatory                | Numbers and/or characters                                                                                             | The unit of measure for the invoice line item,<br>as per the catalogue                                               |  |
| Pack Size                 | Mandatory                | Numbers and/or characters                                                                                             | The pack size for the invoice line item, as per the catalogue                                                        |  |
| Category                  | Optional                 | Characters                                                                                                    | The main category for the invoice line item, as<br>per the catalogue                                                 |  |
| Sub Category              | Optional                 | Characters                                                                                                    | The sub-category for the invoice line item, as<br>per the catalogue                                                  |  |
| Line Item Unit Price      | Mandatory                | Numeric, 2 decimal places                                                                                             | The unit price for the invoice line item                                                                             |  |
| Line Item Unit Quantity   | Mandatory                | Numeric, 2 decimal places                                                                                             | The quantity for the invoice line item                                                                               |  |
| Line Item Nett Amount     | Mandatory                | Numeric, 2 decimal places                                                                                             | The line item total net invoice charge. This<br>should equal the unit price multiplied by unit<br>quantity           |  |
| Line Item VAT Amount      | Mandatory                | Numeric, 2 decimal places                                                                                             | The line item total VAT charge                                                                                       |  |
| Line Item Gross<br>Amount | Mandatory                | Numeric, 2 decimal places                                                                                             | The line item total gross invoice charge. This should equal the line item nett amount plus the line item VAT amount  |  |
| Invoice Nett Value        | Mandatory                | Numeric, 2 decimal places                                                                                             | The total overall nett value for the invoice. This value is repeated for every line in the individual invoice        |  |
| Invoice VAT Value         | Mandatory                | Numeric, 2 decimal places                                                                                             | The total overall VAT value for the invoice.<br>This value is repeated for every line in the<br>individual invoice   |  |
| Invoice Gross Value       | Mandatory                | Numeric, 2 decimal places                                                                                             | The total overall gross value for the invoice.<br>This value is repeated for every line in the<br>individual invoice |  |

8. You should enter a line for each line in the invoice.

9. The invoice number has to be unique for each invoice.

10. The purchase order number has to also be unique for each invoice. If you do not have a unique purchase order number for each invoice, please enter the invoice number in both the invoice and the purchase order column.

11. You should create a different file for each client. Multiple outlets/sites within that client can be added to the same file.

12. Once you have finished working on the file, save it making sure it is a csv.

13. In the portal, select the correct site/client from the client dropdown.

14. Click Choose file to locate the file you have created and saved and click Submit Invoice File.

15. The file will not be uploaded if the columns have been rearranged, if the headings have been amended, if the Inv/CN column contains unrecognisable data etc.

16. When the file has been checked and if the data entered matches the requirements, you will see the below message.

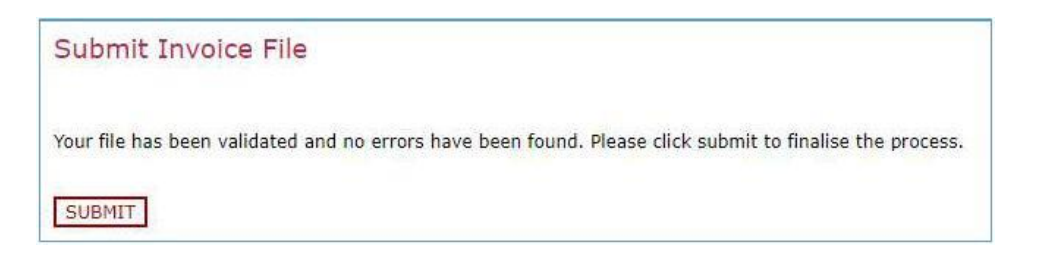

17. Click Submit on the following page to complete the upload process.

18. If the file cannot be uploaded due to incorrect data, you will be advised on the page.

19. On successful upload, the client will receive an email advising them that a file has been uploaded.

20. The file will then be processed.

21. Once the file has been processed, you will receive an email notifying you of any invoices which could not be processed, for example because the invoice number has been used before. The email will also advise of the value and number of successfully uploaded invoices/credit notes. The client will also receive this email.

22. Any invoices that could not be processed will need to be uploaded again once the reason for the failure has been addressed, eg a new invoice number given.

For any queries, please contact suppliers@indicater.